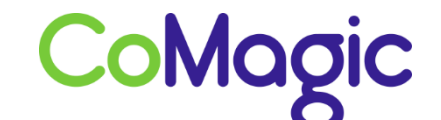

117588, Москва, ул. Ясногорская. д.5, стр. 1 (а/я 63) ООО «НОВОСИСТЕМ», тел. +7 (495) 989-51-51 <u>info@comagic.ru</u>, <u>www.comagic.ru</u> ИНН 7710311878, КПП 772801001, ОГРН 1037739054682

## Настройка D-Link DPH-400SE

Чтобы настроить D-link необходимо во вкладке VOIP заполнить следующие поля:

Server Name (Имя сервера) – voip.uiscom.ru

Server Address (Адрес сервера) – voip.uiscom.ru

ServerPort (Портсервера) – 9060

Account Name (Имя учетной записи) – Ваш sip логин

Password (Пароль) – Ваш sip пароль

Phone Number (Номер телефона) – Ваш sip логин

Display Name (Отображаемое имя) – Ваш sip логин

Enable Register (Включить регистрацию) – поставить галочку

Нажать APPLY (Применить)

| 1-400SE         | ОСНОВНОЕ СЕТЬ                      | VOIP T          | елефон обслужива | ние безопасность | выход               |  |  |
|-----------------|------------------------------------|-----------------|------------------|------------------|---------------------|--|--|
| 1               | Выбор SIP-линии SIP 1  Загрузка    |                 |                  |                  |                     |  |  |
| аоора повера    | Основные настройки                 |                 |                  |                  |                     |  |  |
|                 | Статус регистрации:                | Не используется | Отображаемое и   | ня: sip логин    |                     |  |  |
|                 | Имя сервера :                      | voip.uiscom.ru  | Адрес Ргоху-сер  | sepa:            |                     |  |  |
|                 | Адрес сервера:                     | voip.uiscom.ru  | Порт Ргоху-серве | epa:             |                     |  |  |
|                 | Порт сервера:                      | 5060            | Имя пользовател  | я Proxy:         |                     |  |  |
|                 | Имя учетной записи:                | sip логин       | Пароль Ргоху:    |                  |                     |  |  |
|                 | Пароль:                            | *******         | Домен Realm:     | voip.uisc        | voip.uiscom.ru:9060 |  |  |
| Номер телефона: | Номер телефона:                    | sip логин       | Включить регист  | рацию:           |                     |  |  |
|                 | Применить<br>Расширенные настройки |                 |                  |                  |                     |  |  |

Нажать Return (Возврат) и при успешном подключении Register Status (Статус регистрации) изменится на Registered (Зарегистрировано)

| SIP         Выбор SIP-ли           Stun         SIP 1           Ілан набора номера         Основные нас<br>Статус регистрац | нии<br>тройки  | Загрузка           | ]                      |                     |  |  |  |  |
|----------------------------------------------------------------------------------------------------|----------------|--------------------|------------------------|---------------------|--|--|--|--|
| Основные нас<br>Статус регистрац                                                                                            | тройки         |                    |                        |                     |  |  |  |  |
| Статус регистрац                                                                                                    |                | Основные настройки |                        |                     |  |  |  |  |
|                                                                                                    | ии: Зарегистри | ровано О           | тображаемое имя:       | зір логин           |  |  |  |  |
| Имя сервера :                                                                                                    | voip.uiscon    | n.ru A             | дрес Ргоху-сервера:    |                     |  |  |  |  |
| Адрес сервера:                                                                                                    | voip.uiscon    | n.ru N             | орт Ргоху-сервера:     |                     |  |  |  |  |
| Порт сервера:                                                                                                    | 5060           | И                  | мя пользователя Proxy: |                     |  |  |  |  |
| Имя учетной зап                                                                                                    | кси: sip логин | n                  | ароль Proxy:           |                     |  |  |  |  |
| Пароль:                                                                                                    |                | Д                  | Домен Realm:           | voip.uiscom.ru:9060 |  |  |  |  |
| Номер телефона                                                                                                    | зір логин      | B                  | ключить регистрацию:   | V                   |  |  |  |  |